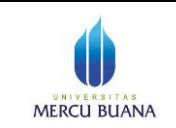

Page 1 of 6

## Petunjuk Singkat Back Up Nilai Mahasiswa

## **Modul Dosen**

1. Umum

Tujuan

- Tujuan dari petunjuk singkat ini adalah agar Dosen di lingkungan UMB menguasi cara membuat dan menyimpan cadangan berkas nilai semua mata kuliah yang diampu. Tujuan dari adanya cadangan tersebut, agar jika terjadi sesuatu di waktu yang akan datang (seperti dispute nilai dengan mahasiswa, ada gangguan sistem, dll) maka terdapat cadangan nilai setiap matakuliah, setiap dosen yang bisa dipertangungjawabkan. Selain disimpan oleh dosen ybs, cadangan nilai disimpan oleh BAPA, POP, dan Direktorat TI.
- Format berkas cadangan berupa file pdf yang dibuat oleh masing masing dosen, maksimal dalam jangka waktu tertentu setelah perkuliahan selesai
- 2. Petunjuk penggunaan
  - Masuk ke aplikasi SIA P melalui <u>http://sso.mercubuana.ac.id</u> atau langsung ketik : sso.mercubuana.ac.id, pilih menu cetak nilai sbb.
  - b. Masuk ke menu Perkuliahan → Isi Nilai, dst seperti biasa dilakukan. Di sub menu Daftar Nilai, silakan dipilih Semester dan Tahun Ajaran yang sesuai, kemudian klik menu view di kanan masing masing mata kuliah, seperti berikut.

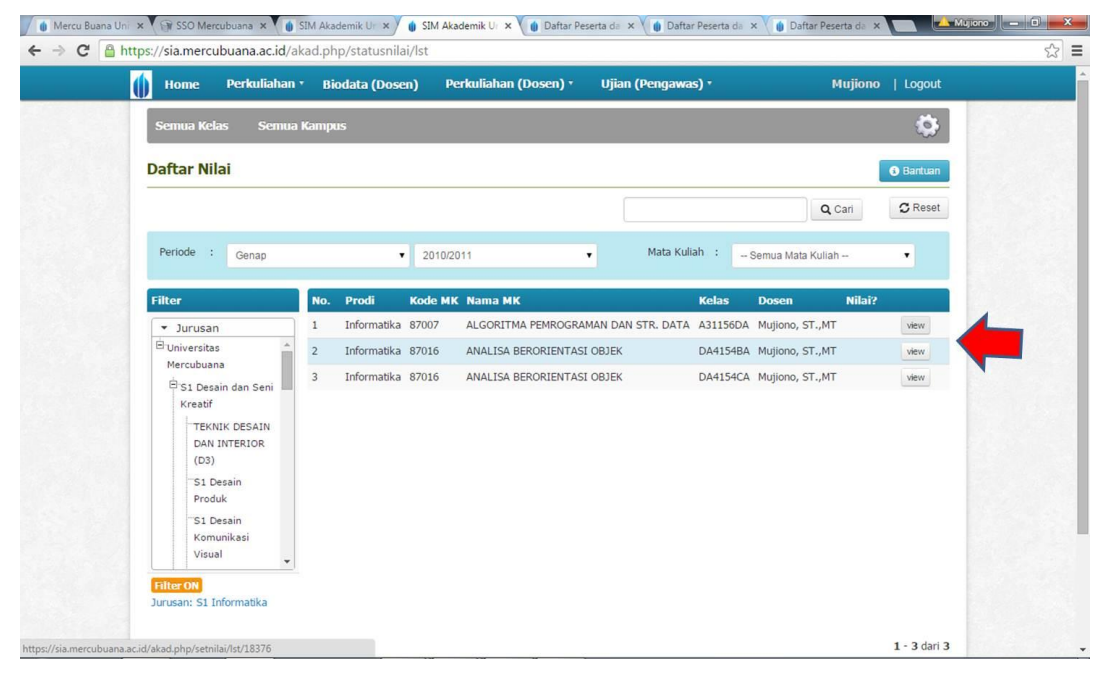

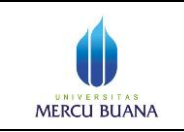

Page 2 of 6

Modul Dosen

c. Pilih "View" nilai MK yang akan dicetak, dan akan tampil sbb,.

| 🅼 Mercu Buana Universi >                          | SSO Mercubuana         | ×       | SIM Akademik Univer             | × 🚺 SIM Akademik U       | Iniven > | (       | Daftar P | eserta da             | an Nil 🗙            | (                    | Daftar Pe  | serta dan N                                                                                                    | ×                |            | Mujiono |   | ×   |
|---------------------------------------------------|------------------------|---------|---------------------------------|--------------------------|----------|---------|----------|-----------------------|---------------------|----------------------|------------|----------------------------------------------------------------------------------------------------|------------------|------------|---------|---|-----|
| $\leftrightarrow \Rightarrow \mathbf{C}$ https:// | /sia.mercubuana.ac.id/ | akad.pl | hp/setnilai/lst/183             | 76                       |          |         |          |                       |                     |                      |            |                                                                                                    |                  |            |         | ź | 3 = |
| ()                                                | Home Perkuliahar       | n • B   | iodata (Dosen)                  | Perkuliahan (Dose        | n) •     | Ujia    | n (Pen   | gawas                 | )•                  |                      |            | Mujio                                                                                                    | ono              | Logout     |         |   | ^   |
|                                                   | osensi dan witai       | Ko      | de MK & Kelas                   | : 87007 (A3115           | 6DA)     |         |          |                       |                     |                      |            |                                                                                                    |                  |            |         | - |     |
| Pe                                                | erencanaan Kelas       | Ja      | dwal & Ruang                    | : Sabtu, 16:15-          | 19:35 @  | D-302   |          |                       |                     |                      |            |                                                                                                    |                  |            |         |   |     |
| Re                                                | ealisasi Kelas         | -       |                                 |                          |          |         |          |                       |                     |                      |            |                                                                                                    |                  |            |         |   |     |
| Li                                                | hat Presensi           | P       | ERHATIAN :                      |                          |          |         |          |                       |                     |                      |            |                                                                                                    |                  |            |         |   |     |
| Is                                                | i Nilai                | Pe      | eriode akhir pengisian          | nilai UAS : Senin, 27 Ap | ril 2015 |         |          |                       |                     |                      |            |                                                                                                    |                  |            |         |   |     |
|                                                   |                        |         |                                 |                          |          |         | K        | eterano               | an Pen              | nisian               | Nilai      |                                                                                                    |                  |            |         |   |     |
|                                                   |                        |         | Subyek                          | Nama Singkat             | Pro      | sentase | Un       | tuk mel               | akukan              | nengi                | ian nilai  | klik tom                                                                                                    | hol uhat         | h Tsikan   |         |   |     |
|                                                   |                        | PRO     | SENTASE PRESENSI                | PRE                      | 1        | 0 %     | ter      | lebih da              | ihulu pr            | osenta               | se penilai | an dengan                                                                                                    | n memer          | nuhi nilai |         |   |     |
|                                                   |                        | PRO     | SENTASE TUGAS                   | TGS                      | 4        | ю %     | tot      | al 100%               | 6. Mas              | sukkan               | nilai pa   | da masing                                                                                                    | g-masin          | g kolom    |         |   |     |
|                                                   |                        | PRO     | SENTASE PRAKTIKU                | M PRAK                   |          | 0 %     | aki      | sur nilai<br>hir akan | , jika t<br>dihitun | telah se<br>id secar | a otomat   | is oleh sist                                                                                                    | simpan (<br>tem. | dan nilai  |         |   |     |
|                                                   |                        | PRO     | SENTASE UTS                     | UTS                      | 1        | 20 %    |          |                       | Line II a           |                      |            | and one also                                                                                                    |                  |            |         |   |     |
|                                                   |                        | PRO     | SENTASE UAS                     | UAS                      | 1        | 0 %     |          |                       | Hasii i             | litat Det            | UdSdrKdr   | rekap abs                                                                                                    | sensi            |            |         |   |     |
|                                                   |                        | то      | TAL                             |                          | 1        | 00%     |          |                       | Hasi                | r pernit             | ungan nil  | al olen sist                                                                                                    | em               |            | J       |   |     |
|                                                   |                        |         |                                 |                          |          |         |          |                       |                     |                      |            | -                                                                                                    |                  |            |         |   |     |
|                                                   |                        |         |                                 |                          |          |         |          |                       | 🖨 Ceta              | ak UTS               | <b>≜</b> 0 | etak UAS                                                                                                    | de Ce            | etak Nilai | ]       |   |     |
|                                                   |                        | No      | Mahasiswa                       |                          | DRE      | TGS     | DPAK     | IITS                  | IIAS                | NM                   |            | Lulue                                                                                                    | Tagiba           | n Coka     |         |   |     |
|                                                   |                        | no.     | Manasiswa                       |                          | 10%      | 40%     | 0%       | 20%                   | 20%                 | and a                |            | Luius                                                                                                    | ragina           | II CCKa    |         |   |     |
|                                                   |                        | 1       | 41506110101                     |                          | 66.67    | 58      | 0        | 27                    | 47                  | 40                   | 1 D        |                                                                                                    |                  |            |         |   |     |
|                                                   |                        | î       | BENYAMIN TAUBNA                 | DJ                       | 00.07    | 50      | 0        | 27                    |                     |                      |            |                                                                                                    |                  |            |         |   |     |
|                                                   |                        | 2       | 41506110113                     |                          | 33.33    | 52      | 0        | 35                    | 32                  | 0                    | 0 E        |                                                                                                    |                  |            |         |   |     |
|                                                   |                        |         | MOH CHOLID                      |                          |          |         |          |                       |                     |                      |            |                                                                                                    |                  |            |         |   |     |
|                                                   |                        | 3       | 41506120010<br>NUR PANGESTUTI F | ITRIANINGRUM             | 100      | 68      | 0        | 53                    | 38                  | 59                   | 2 C        | <ul> <li>Image: A start of the start of the start of</li></ul> |                  |            |         |   |     |
|                                                   |                        | 4       | 41506120011                     |                          | 91.67    | 68      | 0        | 53                    | 38                  | 58                   | 2 C        |                                                                                                    |                  |            | - 23.0  |   |     |

d. Cetak Semua Nilai (UTS, UAS, dan Nilai), proses dalam panduan berikut hanya untuk UTS,

tetapi untuk masing - masing cetak, caranya sama. Cetak "UTS" sbb.

| AMERICI |                  | DAFTAR PESERTA DAT                                             | NILAI UTS                                                 |           |  |
|---------|------------------|----------------------------------------------------------------|-----------------------------------------------------------|-----------|--|
| MERCI   |                  | TGL. CETAK : 27-03-2015 1<br>(0000018376)                      | 0:39:26                                                   |           |  |
| MERCU   | BUANA NAMA DOSEN | ALGORITMA PEMROGRAMAN DAN STR. DATA [87007]<br>MUJIONO, ST.,MT | KELAS / RUANG : A31158DA / D-302<br>JURUSAN : INFORMATIKA | Q         |  |
| NO      | NIM              | NAMA MAI                                                       | HASISWA                                                   | NILAI UTS |  |
| 1       | 41506110101      | BENYAMIN TAUBNADJ                                              |                                                           | 27        |  |
| 2       | 41506110113      | MOH CHOLID                                                     |                                                           | 35        |  |
| 3       | 41506120010      | NUR PANGESTUTI FITRIANINGRUM                                   |                                                           | 53        |  |
| 4       | 41506120011      | IRWAN FEBRIANSYAH                                              |                                                           | 53        |  |
| 5       | 41506120082      | MUHAMMAD RIZKI                                                 |                                                           | 70        |  |
| 6       | 41507110035      | MOCHAMAD HARIS FADILLAH                                        |                                                           | 45        |  |
| 7       | 41508110087      | HERI SULISTIYO                                                 |                                                           | 52        |  |
| 8       | 41509110016      | PITRA NORMAN WIBISANA                                          |                                                           | 83        |  |
| 9       | 41509110109      | YUYUS MOHAYUS                                                  |                                                           | 78        |  |
| 10      | 41509110143      | KARNA                                                          |                                                           | 32        |  |
| 11      | 41509120001      | HERSON TENDEAN                                                 |                                                           | 54        |  |
| 12      | 41509120002      | SELVY RAHMIKA                                                  |                                                           | 83        |  |
| 13      | 41509120003      | SLAMET ARMADI                                                  |                                                           | 63        |  |
| 14      | 41509120004      | FEBRANI AGUSTIN                                                |                                                           | 70        |  |
| 15      | 41509120007      | JIMMY ARON SIBARANI                                            |                                                           | 65        |  |
| 16      | 41509120008      | MUHAMMAD TAUFIK                                                |                                                           | 55        |  |
| 17      | 41509120012      | IRAWAN BAYU AZI                                                |                                                           | 45        |  |
| 18      | 41509120014      | MARINUS WAKIL WITIN                                            |                                                           | 60        |  |
| 19      | 41509120018      | HELMI SUCITO                                                   |                                                           | 24        |  |
| 20      | 41509120020      | MUHSLIMIN                                                      |                                                           | 60        |  |
| 21      | 41509120021      | NUR ZAKIAH                                                     |                                                           | 64        |  |
| 22      | 41509120028      | MOCHAMMAD ZAKIY ANWARI                                         |                                                           | 68        |  |
| 23      | 41509120029      | FX. ARIE SUPRIYANTO                                            |                                                           | 98        |  |

e. Klik kanan mouse, atau pilih menu di pojoko kanan atas browser, jik klik kanan akan tampil sbb.

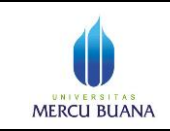

Page 3 of 6

Modul Dosen

|   |           | -                |                  |                                                                                                    |          |  |
|---|-----------|------------------|------------------|----------------------------------------------------------------------------------------------------|----------|--|
|   | MERCU     | BUANA NAMA DOSEN | : ALGO<br>: MUJK | DAFTAR PESERTA DAN NILAI UTS           TGL. CETAK, 270,8205 10 509.26           0000019376)           SRTINA PENROGRAMAN DAN STR. DATA (\$7007)           KELAS / RUANO           VARDAN DATA STR. DATA (\$7007)           VARDAN DATA STR. DATA (\$7007) | Q        |  |
| 1 | NO        | NIM              | T                | NAMA MAHASISWA                                                                                                    | NILALUTS |  |
| 8 | 1         | 41506110101      | BENYA            | MIN TAUBNADJ                                                                                                    | 27       |  |
| 3 | 2         | 41506110113      | MOH CI           | HOLID                                                                                                    | 35       |  |
| 8 | 3         | 41506120010      | NUR PA           | ANGESTUTI FITRIANINGRUM                                                                                                    | 53       |  |
|   |           | 41606100011      | IDIAIAN          | FEBRIANSYAH                                                                                                    | 53       |  |
| 6 | Back      | Alt+Left         | Arrow            | IAD RIZKI                                                                                                    | 70       |  |
| 1 | orward    | Alt+Right        | Arrow            | IAD HARIS FADILLAH                                                                                                    | 45       |  |
| 5 | Reload    |                  | Ctrl+R           | LISTIYO                                                                                                    | 52       |  |
|   | ave ac    |                  | Ctrl+S           | DRMAN WIBISANA                                                                                                    | 83       |  |
|   | Print     |                  | CtrlaP           | IOHAYUS                                                                                                    | 78       |  |
|   | Franciate | to English       |                  |                                                                                                    | 32       |  |
|   | liaw nan  | e cource         | Chilall          | TENDEAN                                                                                                    | 54       |  |
|   | liew pag  | e info           | curro            | анміка                                                                                                    | 83       |  |
|   | new pag   | einio            |                  | ARMADI                                                                                                    | 63       |  |
| I | nspect el | ement Ctrl+      | Shift+I          | AGUSTIN                                                                                                    | 70       |  |
|   | 15        | 41509120007      | JIMMY            | ARON SIBARANI                                                                                                    | 65       |  |
|   | 16        | 41509120008      | MUHAN            | IMAD TAUFIK                                                                                                    | 55       |  |
|   | 17        | 41509120012      | IRAWA            | N BAYU AZI                                                                                                    | 45       |  |
|   | 18        | 41509120014      | MARIN            | US WAKIL WITIN                                                                                                    | 60       |  |
| 1 | 19        | 41509120018      | HELMI            | SUCITO                                                                                                    | 24       |  |
|   | 20        | 41509120020      | MUHSL            | JMIN                                                                                                    | 60       |  |
|   | 21        | 41509120021      | NUR ZA           | AKIAH                                                                                                    | 64       |  |
|   | 22        | 41509120028      | MOCHA            | AMMAD ZAKIY ANWARI                                                                                                    | 68       |  |

Atau jika pilih menu atas browser akan tampil sbb.

| MERCU | BUANA | MATA KULIAH<br>NAMA DOSEN | DAFTAR PESERTA DAN<br>TGL :: CETAX: 127:03-2015 10:<br>(0000018370)<br>: ALGORITMA PENROGRAMAN DAN STR. DATA (87007)<br>: MUJIONO, STMT | NILAI UTS<br>9:26<br>KELAS / RUANG<br>JURUSAN | : A31158DA / D-302<br>: INFORMATIKA |    | New tab<br>New winds<br>New incog<br>Bookmark<br>Recent Tal | ow<br>Inito winc<br>s<br>os | low  | (<br>Ctrl+Sl | Ctrl+T<br>Ctrl+N<br>hift+N |
|-------|-------|---------------------------|----------------------------------------------------------------------------------------------------|-----------------------------------------------|-------------------------------------|----|-------------------------------------------------------------|-----------------------------|------|--------------|----------------------------|
| NO    |       | NIM                       | NAMA MAH                                                                                                    | SISWA                                         |                                     |    | Edit                                                        | Cut                         | C    | by           | Paste                      |
| 1     | 41    | 506110101                 | BENYAMIN TAUBNADJ                                                                                                    |                                               |                                     |    |                                                             |                             |      | 1.1          |                            |
| 2     | 41    | 506110113                 | MOH CHOLID                                                                                                    |                                               |                                     | П  | Save page                                                   | 35                          |      |              | Ctrl+S                     |
| 3     | 41    | 506120010                 | NUR PANGESTUTI FITRIANINGRUM                                                                                                    |                                               |                                     | Π. | Find                                                        |                             |      |              | Ctrl+F                     |
| 4     | 41    | 506120011                 | IRWAN FEBRIANSYAH                                                                                                    |                                               |                                     |    | Print                                                       |                             |      |              | Ctrl+P                     |
| 5     | 41    | 506120082                 | MUHAMMAD RIZKI                                                                                                    |                                               |                                     |    | Zoom                                                        |                             | 100% | +            | 5.3                        |
| 6     | 41    | 507110035                 | MOCHAMAD HARIS FADILLAH                                                                                                    |                                               |                                     |    |                                                             |                             |      |              |                            |
| 7     | 41    | 508110087                 | HERI SULISTIYO                                                                                                    |                                               |                                     |    | History                                                     |                             |      | 0            | Ctrl+H                     |
| 8     | 41    | 509110016                 | PITRA NORMAN WIBISANA                                                                                                    |                                               |                                     |    | Download                                                    | S :                         |      |              | Ctrl+J                     |
| 9     | 41    | 509110109                 | YUYUS MOHAYUS                                                                                                    |                                               |                                     |    | Settings                                                    |                             |      |              |                            |
| 10    | 41    | 509110143                 | KARNA                                                                                                    |                                               |                                     |    | About God                                                   | ale Chro                    | me   |              |                            |
| 11    | 41    | 509120001                 | HERSON TENDEAN                                                                                                    |                                               |                                     |    | Help                                                        |                             |      |              | 1                          |
| 12    | 41    | 509120002                 | SELVY RAHMIKA                                                                                                    |                                               |                                     |    |                                                             |                             |      |              |                            |
| 13    | 41    | 509120003                 | SLAMET ARMADI                                                                                                    |                                               |                                     |    | More tool:                                                  | 5                           |      |              |                            |
| 14    | 41    | 509120004                 | FEBRANI AGUSTIN                                                                                                    |                                               |                                     |    | Exit                                                        |                             |      | Ctrl+SI      | hift+0                     |
| 15    | 41    | 509120007                 | JIMMY ARON SIBARANI                                                                                                    |                                               |                                     | Γ. | 65                                                          |                             |      |              |                            |
| 16    | 41    | 509120008                 | MUHAMMAD TAUFIK                                                                                                    |                                               |                                     |    | 55                                                          |                             |      |              |                            |
| 17    | 41    | 509120012                 | IRAWAN BAYU AZI                                                                                                    |                                               |                                     |    | 45                                                          |                             |      |              |                            |
| 18    | 41    | 509120014                 | MARINUS WAKIL WITIN                                                                                                    |                                               |                                     |    | 60                                                          |                             |      |              |                            |
| 19    | 41    | 509120018                 | HELMI SUCITO                                                                                                    |                                               |                                     |    | 24                                                          |                             |      |              |                            |
| 20    | 41    | 509120020                 | MUHSLIMIN                                                                                                    |                                               |                                     |    | 60                                                          |                             |      |              |                            |
| 21    | 41    | 509120021                 | NUR ZAKIAH                                                                                                    |                                               |                                     |    | 64                                                          |                             |      |              |                            |
| 22    | 41    | 509120028                 | MOCHAMMAD ZAKIY ANWARI                                                                                                    |                                               |                                     |    | 68                                                          |                             |      |              |                            |
| 23    | 41    | 509120029                 | FX. ARIE SUPRIYANTO                                                                                                    |                                               |                                     |    | 98                                                          |                             |      |              |                            |

f. Pilih "Print"/"Cetak", akan tampil fasilitas cetak di sisi kiri jendela..

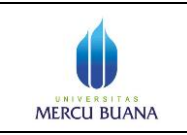

## Petunjuk Singkat Back Up Nilai Mahasiswa

Page 4 of 6

Modul Dosen

| Print          |                            | 3272015                               | 6           | Datar Peserta dan Nilai UTS<br>DAFTAR PESERTA DAN NILAI UTS<br>TGL GETAK 12748-985 162828                                                                                                    | 0        |  |
|----------------|----------------------------|---------------------------------------|-------------|----------------------------------------------------------------------------------------------------|----------|--|
| otal: 2 sheet  | ts of paper                | MERCE                                 | NAMA DOSEN  | (SCODINESTIN)<br>I ALGORITMA PENINGGRAMAN DANISTR, DATA (87067)<br>I MUJONO, ST, MT JUNGAN I I MI'DOMATIKA                                                                                                    | Q        |  |
|                | Print Cancel               | NO                                    | NIM         | NAMA MANASISWA                                                                                                    | NILAUUTS |  |
|                |                            | 1                                     | 41506110101 | BENYAMIN TAUBNADJ                                                                                                    | 27       |  |
|                |                            | 2                                     | 41506110113 | MOH CHOLD                                                                                                    | 55       |  |
|                |                            | 3                                     | 41506120010 | NUR PANGESTUTI FITRIANINGRUM                                                                                                    | 53       |  |
| Dectination    | HP LaserJet Professiona    | 4                                     | 41506120011 | IRVIAN FEBRIANSYAH                                                                                                    | 53       |  |
| Destination    |                            |                                       | 41506120082 | MUHAMMAD HIDSI                                                                                                    | 70       |  |
|                | Character                  |                                       | 41507110035 | MCCPARAD PARE PADELAPI                                                                                                    | 45       |  |
|                | Change                     | i i i i i i i i i i i i i i i i i i i | 41509110016 | PITRA NORMAN WEISANA                                                                                                    | 63       |  |
|                |                            | 9                                     | 41509110109 | YUYUS MOHAYUS                                                                                                    | 78       |  |
|                |                            | 10                                    | 41509110143 | KARNA                                                                                                    | 32       |  |
| Pages          | <ul> <li>All</li> </ul>    | 11                                    | 41509120001 | HERSON TENDEAN                                                                                                    | 54       |  |
|                | 0                          | 12                                    | 41509120002 | SELVY RAHMIKA                                                                                                    | 83       |  |
|                |                            | 13                                    | 41509120003 | SLANET ARMADI                                                                                                    | 63       |  |
|                | e.g. 1-5, 8, 11-13         | 15                                    | 41509120004 | JUNY ARCH SEARANI                                                                                                    | 65       |  |
|                |                            | 16                                    | 41509120008 | MUHAMMAD TAUFIK                                                                                                    | 55       |  |
|                |                            | 17                                    | 41509120012 | IRAMAN BAYU AZI                                                                                                    | 45       |  |
|                |                            | 18                                    | 41509120014 | MARINUS WAKIL WITIN                                                                                                    | 60       |  |
| Copies         | 1 + -                      | 19                                    | 41509120018 | HELMI SUCITO                                                                                                    | 24       |  |
|                |                            | 20                                    | 41509120020 | MUHSLIMN                                                                                                    | 60       |  |
|                |                            | 21                                    | 41509120021 | NUR ZAKIAH                                                                                                    | 64       |  |
|                |                            | 22                                    | 41509120028 | Ex ADE SUPPORTANTO                                                                                                    | 68       |  |
| 1 month        | Destroit                   | 24                                    | 41509120030 | GALM FATHERROLE                                                                                                    | 20       |  |
| Layour         | Fordate                    | 25                                    | 41509120031 | FAISAL AZIS PRANATA                                                                                                    | 45       |  |
|                |                            | 26                                    | 41509120034 | TIAN KURNIANAN                                                                                                    | 73       |  |
|                |                            | 27                                    | 41509120036 | JASON                                                                                                    | 68       |  |
| Options        | Two-sided                  | 28                                    | 41509120039 | MURHIS                                                                                                    | 34       |  |
|                | 0.000                      | 29                                    | 41509120043 | ANTONUS DHANI HERMANAN                                                                                                    | 90       |  |
|                |                            | 30                                    | 41509120044 | All Processing and the second second se | 53       |  |
|                | 1440-00 C                  | 32                                    | 41510110027 | ERKSON SNACA                                                                                                    | 36       |  |
| Print using sy | stem dialog (Ctrl+Shift+P) |                                       |             |                                                                                                    |          |  |
|                |                            |                                       |             |                                                                                                    |          |  |
|                |                            |                                       |             |                                                                                                    |          |  |

g. Jika "Destination" cetak belum mengarah ke "save as pdf", silakan diubah "destination" tsb ke
 "save as pdf" sbb. Jika sudah mengarah ke pdf, lewati langkah ini dan langsung ke h

| Print<br>Total: 2 sheet | s of paper              | 2020     2021     2022     2022     2022     2022     2022     2022     2022     2022     2022     2022     2022     2022     2022     2022     2022     2022     2022     2022     2022     2022     2022     2022     2022     2022     2022     2022     2022     2022     2022     2022     2022     2022     2022     2022     2022     2022     2022     2022     2022     2022     2022     2022     2022     2022     2022     2022     2022     2022     2022     2022     2022     2022     2022     2022     2022     2022     2022     2022     2022     2022     2022     2022     2022     2022     2022     2022     2022     2022     2022     2022     2022     2022     2022     2022     2022     2022     2022     202     202     202     202     202     202     202     202     202     202     202     202     202     202     202     202     202     202     202     202     202     202     202     202     202     202     202     202     202     202     202     202     202     202     202     202     202     202     202     202     202     202     202     202     202     202     202     202     202     202     202     202     202     202     202     202     202     202     202     202     202     202     202     202     202     202     202     202     202     20     202     202     202     202     202     202     20     20     20     20     20     20     20     20     20     20     20     20     20     20     20     20     20     20     20     20     20     20     20     20     20     20     20     20     20     20     20     20     20     20     20     20     20     20     20     20     20     20     20     20     20     20     20     20     20     20     20     20     20     20     20     20     20     20     20     20     20     20     20     20     20     20     20     20     20     20     20     20     20     20     20     20     20     20     20     20     20     20     20     20     20     20     20     20     20     20     20     20     20     20     20     20     20     20     20     20     20     20     20     20 | Q                          |  |
|-------------------------|-------------------------|----------------------------------------------------------------------------------------------------|----------------------------|--|
|                         |                         | Select a destination Showing destinations for mujiono@mercubuana.acid                                                                                                    | 80LAF1978<br>27<br>25      |  |
|                         | HP LaserJet Professiona | A search destinations                                                                                                    | 53<br>55<br>70             |  |
|                         |                         | Recent Destinations                                                                                                    | 4)<br>52<br>13             |  |
|                         | <ul> <li>All</li> </ul> | HP Laserlet Professional P1102                                                                                                    | 75<br>37<br>54<br>83       |  |
|                         | 0                       | Local Destinations Manage                                                                                                    | 43<br>70<br>60<br>55       |  |
|                         | 1 + -                   | HP Laser (Save as PDF) P1102                                                                                                    | 45<br>65<br>24<br>60<br>44 |  |
|                         | Portrait. 👻             | DP54 PDF                                                                                                    | 44.<br>54<br>20<br>45      |  |
|                         | Two-sided               | PDF24 Fax     Nitro PDF Creator (Pro 9)                                                                                                    | 73<br>68<br>34<br>90       |  |
| + More se               |                         | Microsoft XPS Document Writer     Fex                                                                                                    | 53<br>54<br>25             |  |
|                         |                         | Google Cloud Print Set up to add printers                                                                                                    |                            |  |
|                         |                         | Simpan ke Google Drive                                                                                                    |                            |  |
|                         |                         |                                                                                                    |                            |  |

h. Pilih menu "save" atau "simpan", kemudian langkah selanjutnya seperti umumny amenyimpan file.

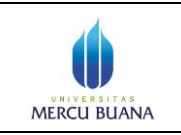

## Petunjuk Singkat Back Up Nilai Mahasiswa

Modul Dosen

|                                                                                                    |                                                                                                    |                                                                                                    | W2Notes.                                                                                                    | Traffer Departs day Mile UTD                                                                                                    |                 |                                                 |                                                                                                    |
|----------------------------------------------------------------------------------------------------|----------------------------------------------------------------------------------------------------|----------------------------------------------------------------------------------------------------|----------------------------------------------------------------------------------------------------|----------------------------------------------------------------------------------------------------|-----------------|-------------------------------------------------|----------------------------------------------------------------------------------------------------|
| Print                                                                                                    |                                                                                                    |                                                                                                    | DA DA                                                                                                    | FTAR PESERTA DAN NILAI UTS                                                                                                    |                 |                                                 |                                                                                                    |
| Total: 2 pages                                                                                                    |                                                                                                    |                                                                                                    |                                                                                                    | TSL, CETHA: 1740-2018 10/39-38<br>(80000-18276)<br>HA DAN STR, CATA (87007) KELAS I RANK                                          |                 |                                                 |                                                                                                    |
|                                                                                                    | Save Cancel                                                                                                    |                                                                                                    | MENCERSON SHEEK (MENCERS, ET, AP)                                                                                                    | Addam                                                                                                    |                 |                                                 |                                                                                                    |
|                                                                                                    |                                                                                                    |                                                                                                    | 1 41506110101 BENYAMIN TAUBNADJ                                                                                                    |                                                                                                    | 27              |                                                 |                                                                                                    |
|                                                                                                    |                                                                                                    |                                                                                                    | 3 41506120010 NUR PANGESTUTIFITRA<br>4 41506120011 PTNAN FEBRIARDINA                                                                                                    | NINGRUM                                                                                                    | 53              |                                                 |                                                                                                    |
| Destination                                                                                                    | save as FOF                                                                                                    |                                                                                                    | 8 4150120083 MUHAMMAD RI210<br>8 41507110036 MOCHAMMAD HARIE FADe                                                                                                    | LLAR                                                                                                    | 79<br>45        |                                                 |                                                                                                    |
|                                                                                                    | Change                                                                                                    |                                                                                                    | 7 41506110067 HERI SULISTINO<br>8 41505110016 PITRA NORMAN WEBAAN                                                                                                    | A                                                                                                    | 52<br>83        |                                                 |                                                                                                    |
| 20                                                                                                    |                                                                                                    |                                                                                                    | 9         41509110109         YUYUS MOHAYUS           10         41509110143         KARNA                                                                                                    |                                                                                                    | 78              |                                                 |                                                                                                    |
| Pages                                                                                                    | <ul> <li>All</li> </ul>                                                                                                    |                                                                                                    | 12 41509120002 SELVY Remarks<br>13 41509120002 SELVY Remarks                                                                                                    |                                                                                                    | 8               |                                                 |                                                                                                    |
|                                                                                                    | © e.g. 1-5, 8, 11-13                                                                                                    |                                                                                                    | 14 41509120004 FEBRANI AGUETIN<br>15 41509120007 JMM/r ARON SISARANI                                                                                                    |                                                                                                    | 79<br>45        |                                                 |                                                                                                    |
|                                                                                                    |                                                                                                    |                                                                                                    | 16         K1509120008         MUHABABAD TAUF9K           17         41509120012         BRANAN BAYU A21                                                                                                    |                                                                                                    | 55<br>45        |                                                 |                                                                                                    |
| Layout                                                                                                    | Portrait 👻                                                                                                    |                                                                                                    | 18 41509120014 MARNUS WAX WEN<br>19 41509120016 HELM BUCITO                                                                                                    |                                                                                                    | 60<br>34        |                                                 |                                                                                                    |
|                                                                                                    |                                                                                                    |                                                                                                    | 21 41509120021 NUR 200304     22 41509120021 NUR 200304     22 41509120028 MICCHARGE 41 2007 4000                                                                                                    | 445                                                                                                    | 64<br>64        |                                                 |                                                                                                    |
| Paper size                                                                                                    | Letter                                                                                                    |                                                                                                    | 23 41505120029 FX, ARE SUPREMATO<br>24 41505120020 GALEFRATHURROUR                                                                                                    |                                                                                                    | 34<br>20        |                                                 |                                                                                                    |
| -per sette                                                                                                    |                                                                                                    |                                                                                                    | 25 41500120031 FABAL A210 PRANATA<br>26 41500120034 TAN KURNANAN                                                                                                    |                                                                                                    | 41<br>23        |                                                 |                                                                                                    |
|                                                                                                    |                                                                                                    |                                                                                                    | 27 41589129036 JASON<br>28 41589129036 MUXHUB                                                                                                    |                                                                                                    | 68<br>34        |                                                 |                                                                                                    |
| margins                                                                                                    | Uetault                                                                                                    |                                                                                                    | 29 41505120043 ANTONIUS DHAN-HERM<br>30 41505120044 GAN RILO PAMBUCK                                                                                                    | Ayan                                                                                                    | 50<br>53        |                                                 |                                                                                                    |
| Onlines                                                                                                    | <b>A</b> 10-10-10-10-10-10-10-10-10-10-10-10-10-1                                                                                                    |                                                                                                    | 31 41510010000 ABU RUIL FIXIO<br>32 41510110077 ERKSON SINAGA                                                                                                    |                                                                                                    | 36              |                                                 |                                                                                                    |
| Options                                                                                                    | Pleaders and tooters                                                                                                    |                                                                                                    |                                                                                                    |                                                                                                    |                 |                                                 |                                                                                                    |
|                                                                                                    | Background graphics                                                                                                    |                                                                                                    |                                                                                                    |                                                                                                    |                 |                                                 |                                                                                                    |
|                                                                                                    |                                                                                                    |                                                                                                    |                                                                                                    |                                                                                                    |                 |                                                 |                                                                                                    |
|                                                                                                    |                                                                                                    |                                                                                                    |                                                                                                    |                                                                                                    |                 |                                                 |                                                                                                    |
|                                                                                                    |                                                                                                    |                                                                                                    |                                                                                                    |                                                                                                    |                 |                                                 |                                                                                                    |
|                                                                                                    |                                                                                                    |                                                                                                    |                                                                                                    |                                                                                                    |                 |                                                 |                                                                                                    |
|                                                                                                    |                                                                                                    |                                                                                                    |                                                                                                    |                                                                                                    |                 |                                                 |                                                                                                    |
|                                                                                                    |                                                                                                    |                                                                                                    | tegacities merculuums accidentighybei elustaseelasguert                                                                                                    | KIN/T                                                                                                    | e<br>e          |                                                 |                                                                                                    |
| Ø                                                                                                    | (2) 0                                                                                                    | ······································                                                                                                    | PR                                                                                                    | WM                                                                                                    |                 | - <b>2</b> (0) 15                               | 10                                                                                                    |
| Ø                                                                                                    | 🚆 o. 🧿 💐                                                                                                    | sa 💽 📣                                                                                                    | tige Alexandra da Silitada Japan Kalandra da gart                                                                                                    | NJN/T                                                                                                    |                 | - <b>2</b> 0 9                                  | 10<br>  <b>  -</b> 10<br>  -                                                                                    |
| ye As                                                                                                    | (a) (b) (c) (c) (c) (c) (c) (c) (c) (c) (c) (c                                                                                                    | sə 💽 🔺                                                                                                    | P                                                                                                    | UNY                                                                                                    |                 | ~ <b>@</b> () (=                                | ] <b>P</b> • 10<br>3/                                                                                           |
| ye As                                                                                                    |                                                                                                    |                                                                                                    |                                                                                                    | ANY!                                                                                                    | 6<br>           | a 🌏 (t) 🧐                                       | 1 P• 14                                                                                                    |
| re As                                                                                                    | Computer + Local Disk (D2) + Personal + S3                                                                                                    | <ul> <li>UsulanPenelitian + Pustaka</li> </ul>                                                                                                    | BiClustering                                                                                                    | 104<br>                                                                                                    | • [4]           | - 📀 🕕 🖗                                         | ) [P• 10<br>3/                                                                                                  |
| ve As                                                                                                    | Computer + Local Disk (D;) + Personal + S3<br>lew folder                                                                                                    | <ul> <li>UsulanPenelitian + Pustaka</li> </ul>                                                                                                    | BiClustering                                                                                                    |                                                                                                    |                 | ← 🍖 🕩 🦛<br>Search BiClustering                  | 10<br>3/<br>•<br>•                                                                                              |
| re As                                                                                                    | Computer > Local Disk (D;) > Personal > S3<br>lew folder                                                                                                    | VisulanPenelitian ) Pustaka      Date modified                                                                                                    | BiClustering  Type Size                                                                                                    |                                                                                                    | • 49            | ے کہ کی اور اور اور اور اور اور اور اور اور اور | - 10<br>3/<br>- X                                                                                               |
| re As<br>anize V N<br>Favorites<br>Desktop                                                                                                    | Computer + Local Disk (D:) + Personal + S3<br>leve folder<br>Name<br>0 0475442                                                                                                    | UsulenPenelitian > Pustaka     Date modified     9/22/2014 7:30 PM                                                                                                    | BiClustering  Type Size  PDF Document 3,80                                                                                                    | 7 / 1/8                                                                                                    | ▼ 4 <u>3</u> ][ | Search BiClustering III v                       | 2 ■• 10<br>3/<br>• 0                                                                                            |
| re As<br>anize $\checkmark$ N<br>Favorites<br>Desktop<br>Downloads                                                                                                    | Computer + Local Disk (D;) + Personal + S3<br>leve folder<br>Name<br>04473942<br>0447396                                                                                                    | UsulanPenelitian > Pustaka     UsulanPenelitian > Pustaka     Date modified     9/22/2014 7:30 PIM     9/22/2014 7:30 PIM                                                                                                    | BiClustering      Type Size      PDF Document 3,8/0      PDF Document 2,3/9                                                                                                    | 2000<br>7 KB<br>0 X8                                                                                                    | •<br>•[4]       | د کې چې<br>Search BiClustering<br>ایت ه         | - 10<br>3/<br>- 2<br>- 2                                                                                        |
| re As<br>anize $\checkmark$ N<br>Favorites<br>Desktop<br>Downloads<br>Recent Place                                                                                                    | Computer + Local Disk (D2) + Personal + S3<br>lew folder<br>I Name<br>04479442<br>04497196<br>s I 0426958                                                                                                    | UsulanPenelitian > Pustaka<br>UsulanPenelitian > Pustaka<br>Date modified<br>9/22/2014 730 PM<br>9/22/2014 732 PM                                                                                                    | BiClustering      Type Size      PDF Document 3,80      PDF Document 2,93                                                                                                    | 7 X8<br>0 X8<br>5 X8                                                                                                    | •[4][           |                                                 | - 10<br>3/                                                                                                    |
| re As<br>anize $\checkmark$ N<br>Favorites<br>Desktop<br>Downloads<br>Q Recent Place                                                                                                    | Computer + Local Disk (D:) + Personal + S3<br>lew folder<br>lew folder<br>Mame<br>0 04471964<br>0 0497196<br>0 0459358<br>0 04533300                                                                                                    | UsulanPenelitian ) Pustaka     UsulanPenelitian ) Pustaka     Date modified     9/22/2014 732 PM     9/22/2014 732 PM     9/22/2014 732 PM     9/22/2014 732 PM                                                                                                    | BiClustering      Figure Size      PDF Document 2,39      PDF Document 2,15      PDF Document 2,15      PDF D | nner<br>7 KB<br>0 KB<br>0 KB<br>0 KB<br>1 KB                                                                                      | • [4]           | ≏ € Ф €<br>Search BiClustering<br>∦∷ •          | - 10<br>3/<br>- X                                                                                               |
| re As<br>→ a As<br>→ → C<br>→ → C<br>→ → → C<br>→ → → C<br>→ → → → C<br>→ → → → → → C<br>→ → → → → → → → → → → → → → → → → → →                                                                                                     | Computer + Local Disk (D) + Personal + 53<br>leve folder<br>Mame<br>0 0457136<br>0 04597136<br>0 04597136<br>0 04597136<br>0 04597136<br>0 05560554                                                                                                    | UsulanPenelitian ) Pustaka     UsulanPenelitian ) Pustaka     Date modified     9/2/2/2014 730 PM     9/2/2/2014 730 PM     9/2/2/2014 730 PM     9/2/2/2014 730 PM                                                                                                    | BiClustering      FOF Document 2,39      POF Document 2,39      POF Document 2,19      POF Document 2,19      | 7 K8<br>5 K8<br>5 K8                                                                                                    | *<br>*[4][      | Search BiClustering                             | 2                                                                                                    |
| re As<br>anize $\star$ Nu<br>Favorites<br>Downloads<br>Recent Place<br>Libraries<br>Documents                                                                                                    | Computer + Local Disk (D;) + Personal + S3<br>lew folder<br>lew folder                                                                                                    | UsulanPenelitian      Pustaka     UsulanPenelitian      Pustaka     UsulanPenelitian      Pustaka     UsulanPenelitian      Pustaka     Pustakaa     Pustakaa     Pustakaa     Pustakaa     Pustakaa     Pust | BiClustering      Figure      Figure  | 2000<br>7 KB<br>2 KB<br>5 KB<br>5 KB<br>5 KB<br>5 KB<br>5 KB<br>5 KB                                                              | •[4][           | ◆ ◆ () 会<br>Search BiCLustering<br>道王 ・         | ۲۰۰ ۱۵<br>۱۵<br>۲۰۰ ۲۰۰ ۲۰۰<br>۲۰۰ ۲۰۰<br>۲۰۰ ۲۰۰                                                               |
| re As<br>anize V N<br>Favorites<br>Desktop<br>Downloads<br>Recent Place<br>Libraries<br>Documents<br>Music                                                                                                    | Computer + Local Disk (D2) + Personal + S3<br>Lev Folder<br>Lev Folder                                                                                                    | Date modified           9/22/2014 730 PM           9/22/2014 730 PM           9/22/2014 732 PM           9/22/2014 732 PM           9/22/2014 730 PM           9/22/2014 730 PM           9/22/2014 730 PM           9/22/2014 730 PM           9/22/2014 730 PM           9/22/2014 730 PM           9/22/2014 730 PM           9/22/2014 730 PM           9/22/2014 730 PM           9/22/2014 730 PM           9/22/2014 730 PM           9/22/2014 730 PM           9/22/2014 730 PM           9/22/2014 730 PM                                                                                                    | biClustering      Type     Size      PDF Document 2,38      PDF Document 2,15      PDF Document 2,15      PDF Document 2,01      PDF Document 1,35      PDF Document 1,35      PDF | 7 X8<br>2 X8<br>3 X8<br>5 X8<br>5 X8<br>5 X8<br>5 X8<br>5 X8<br>5 X8<br>5 X8<br>5                                                 | •<br>•<br> 47   | ○ ● ① 冊<br>Search BiClustering<br>注: 、          | - €                                                                                                    |
| re As<br>re As<br>anize $\vee$ N<br>Favorites<br>Desktop<br>Downloads<br>Recent Place<br>Libraries<br>Documents<br>Music<br>Pictures                                                                                                    | Computer + Local Disk (D) + Personal + S3<br>Leve folder<br>Leve folder<br>Name<br>0 04479136<br>0 0459380<br>0 0550554<br>0 0573798<br>0 0550554<br>0 0573798<br>0 0573798<br>0 057805 (D)                                                                                                    | UsulanPenelitian         Pustaka           UsulanPenelitian         Pustaka           Date modified         9/22/2014 732 PM           9/22/2014 732 PM         9/22/2014 732 PM           9/22/2014 732 PM         9/22/2014 732 PM           9/22/2014 732 PM         9/22/2014 732 PM           9/22/2014 732 PM         9/22/2014 732 PM           9/22/2014 732 PM         9/22/2014 732 PM           9/22/2014 732 PM         9/22/2014 732 PM                                                                                                    | BClustering      BClustering      Type Size      PDF Document 2,39      PDF Document 2,39      PDF Document 2,39      PDF Document 2,39      PDF Document 1,35      PDF Document 1,35      PDF Document 1 | 7 /K8<br>2 /K8<br>2 /K8<br>5 /K8<br>5 /K8<br>5 /K8<br>5 /K8<br>5 /K8<br>5 /K8                                                     | v<br>v (4) (    | 오 🌏 () 🔁                                        | ۲ ال ال ال ال ال ال ال ال ال ال ال ال ال                                                                        |
| re As<br>anize V N<br>Favorites<br>Downloads<br>Recent Place<br>Libraries<br>Documents<br>Music<br>Pictures<br>Videos                                                                                                    | Computer > Local Disk (D;) > Personal > 53<br>lev folder<br>Name<br>04473942<br>0447342<br>0447342<br>0447342<br>0450558<br>0 0550554<br>0 055055170<br>0 05727788<br>0 0550502<br>0 05750502<br>0 05750502                                                                                                    | LusulanPenelitian      Pustaka     UsulanPenelitian      Pustaka     UsulanPenelitian      Pustaka     UsulanPenelitian      Pustaka     UsulanPenelitian      Pustaka     Pustakaa     Pustakaa     Pustakaa     Pustakaa     Pustakaa     Pustakaa     Pustakaaaaaaaaaaaaaaaaaaaaaaaaaaaaaaaaaaa            | biClustering      Figure Size      POF Document 2,39      POF Document 2,15      POF Document 2,15      POF Document 1,33      POF Document 1,53      POF Document 1,54      POF Document 1,55      POF Document 1,55      POF D | 7 KB<br>7 KB<br>5 KB<br>5 KB<br>5 KB<br>5 KB<br>5 KB<br>5 KB<br>5 KB<br>5                                                         | •<br>•[4]       | Search BiClustering                             | ۲ ••• ا 0<br>۲<br>۲<br>۲<br>۲<br>۲<br>۲<br>۲<br>۲<br>۲                                                          |
| re As<br>anize V No<br>Favorites<br>Dektop<br>Dektop<br>Decktop<br>Recent Place<br>Libraries<br>Documents<br>Music<br>Pictures<br>Videos                                                                                                    | Image: Second Second | UsulanPenelitian      Pustaka     UsulanPenelitian      Pustaka     UsulanPenelitian      Pustaka     UsulanPenelitian      Pustaka     UsulanPenelitian      Pustaka     UsulanPenelitian      Pustaka     Pustaka     P | BiClustering      FBClustering      Type     Size      PDF Document     3,80      PDF Document     2,93      PDF Document     2,01      PDF Document     2,01      PDF Document     1,32      PDF Document     1,32      PDF Document    | 7 KB<br>7 KB<br>9 KB<br>9 KB<br>9 KB<br>9 KB<br>9 KB<br>9 KB<br>9 KB<br>9                                                         | •[4][           | ◆ ◆ (1) 使<br>Search BiClustering<br>当王 ・        | ۲۵ میں اور اور اور اور اور اور اور اور اور اور                                                                  |
| ve As<br>As<br>Anize No<br>Posktop<br>Doshnoads<br>Connolads<br>Recent Place<br>Libraries<br>Documents<br>Music<br>Pictures<br>Videos                                                                                                    | Image: Second Second | UsulanPenelitian      Pustaka     UsulanPenelitian      Pustaka     UsulanPenelitian      Pustaka     UsulanPenelitian      Pustaka     Pi22/2014 730 PM     9/22/2014 730 PM     9/2/2014 730 PM     9/2/2014 730 PM     9/2/2014 74     9/2/2014     9/2/2014     9/2/2014     9/2/2014     9/2/2014     9/2/2014      | BiClustering      Type     Size      PDF Document     2,93      PDF Document     2,01      PDF Document     1,53      PDF Document     1,24      PDF Document     1,24      PDF Document     1,24      PDF Document     1,24      PDF Document     1,24      PDF Document     1,24      PDF Document     1,24      PDF Document     1,24      PDF Document     1,24      PDF Document     1,24      PDF Document     1,24      PDF Document     1,24      PDF Document     1,24      PDF Document     1,24      PDF Document     2,27      PDF                                                                                                    | 7 X8<br>7 X8<br>9 X8<br>5 X8<br>5 X8<br>5 X8<br>5 X8<br>5 X8<br>5 X8<br>5 X8<br>5                                                 | •[4][           |                                                 | x<br>x<br>0<br>0<br>1<br>0<br>1<br>1<br>1<br>1<br>1<br>1<br>1<br>1<br>1<br>1<br>1<br>1<br>1<br>1                |
| ve As<br>As<br>As<br>As<br>As<br>As<br>As<br>As<br>As<br>As                                                                                                    | Image: Second Second | UsulanPenelitian      Pustaka     UsulanPenelitian      Pustaka     UsulanPenelitian      Pustaka     UsulanPenelitian      Pustaka     Pi22/2014 730 PM     9/22/2014 730 PM     9/22/2014 730 PM     9/22/2014 730 PM     9/22/2014 730 PM     9/22/2014 730 PM     9/22/2014 730 PM     9/22/2014 730 PM     9/22/2014 730 PM     9/22/2014 730 PM     9/22/2014 730 PM     9/22/2014 730 PM     9/22/2014 732 PM     9/22/2014 732 PM                                                                                                    | BiClustering      Type Size      PDF Document 3,80      PDF Document 2,93      PDF Document 2,15      PDF Document 2,01      PDF Document 1,13      PDF Document 1,12      PDF Document 1,12      PDF Document 1,12      PDF Document 2,97                                                                                                    | 7 X8<br>0 X8<br>5 X8<br>4 X8<br>5 X8<br>5 X8<br>4 X8<br>5 X8<br>4 X8<br>5 X8<br>5 X8<br>5 X8<br>5 X8<br>5 X8<br>5 X8<br>5 X8<br>5 | •[4][           |                                                 | ۲ ••• ۱۵۵<br>۲<br>۲<br>۲                                                                                        |
| re As<br>Are As<br>Are As | Image: Second Second | UsulanPenelitian ) Pustaka     UsulanPenelitian ) Pustaka     Date modified     9/22/2014 7:30 PM     9/22/2014 7:30 PM     9/2/2014 7:30 PM     9/2/2014 7:30 PM     9/2/2014 7:30 PM     9/2/2014 7:30 PM     9/2/2014 7:30 PM     9/2/2014 7:30 PM     9/2/2014 7:30 PM     9/2/2014 7:30 PM     9/2/2014 7:30 PM     9/2/2014 7:30 PM     9/2/2014 7:30 PM     9/2/2014     9/2/2014     9/2/2014     9/2/2014     9/2/2014     9/2/2014     9/ | BClustering      Yype Size      PDF Document 2,39      PDF Document 2,39      PDF Document 2,39      PDF Document 2,39      PDF Document 2,39      PDF Document 1,35      PDF Document 1,35      PDF Document 1,32      PDF Document 1,32      PDF Document 1,32      PDF Document 1,32      PDF Document 1,32      PDF Document 1,32      PDF Document 2,39      PT Document 2,39      PT Document 2,3 | 7 X8<br>0 X8<br>5 X8<br>5 X8<br>5 X8<br>5 X8<br>5 X8<br>5 X8<br>5 X8<br>5                                                         | v<br>v (4)      | ● <b>२</b> ① 年<br>Search BiClustering<br>単二 ・   | ۲ (۲۰۰۱) (۲۰۰۱) (۲۰۰۱) (۲۰۰۱) (۲۰۰۱) (۲۰۰۱) (۲۰۰۱) (۲۰۰۱) (۲۰۰۱) (۲۰۰۱) (۲۰۰۱) (۲۰۰۱) (۲۰۰۱) (۲۰۰۱) (۲۰۰۱) (۲۰۰ |

i. Selesai dengan file PDF tersimpan di folder yang sudah ditentukan di computer lokal masing – masing

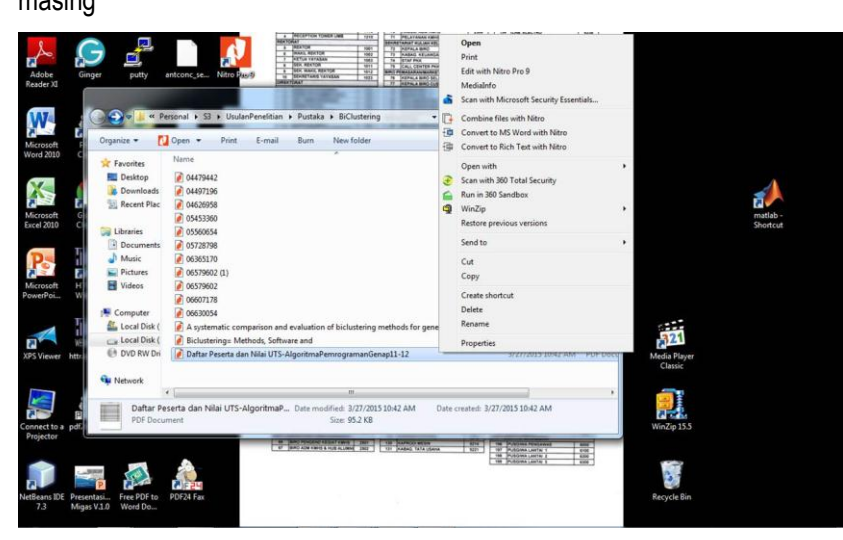

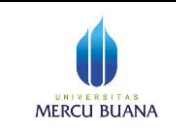

Page 6 of 6

 j. Terakhir, silakan berkas cadangan tersebut disimpan baik – baik dan copynya diemail ke POP (pop-nilai@mercubuana.ac.id), BAPA (<u>bapa-nilai@mercubuana.ac.id</u>), Direktorat TI (<u>ti-nilai@mercubuana.ac.id</u>)

------